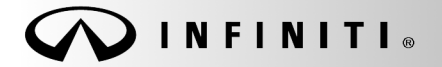

SERVICE BULLETIN

Classification: BT14-020 Reference: ITB14-030 COPYRIGHT© NISSAN NORTH AMERICA, INC. Date:

July 7, 2014

# G37 AND Q60 CONVERTIBLES; RETRACTABLE HARD TOP INITIALIZATION SERVICE INFORMATION

### APPLIED VEHICLES: 2009-2013 G37 Convertible (V36) 2014-2015 Q60 Convertible (V36)

### SERVICE INFORMATION

If the battery becomes disconnected or discharged while the retractable hard top is in any position other than fully closed or fully retracted, the retractable hard top control may stop operating and the following DTCs will be stored: B1707 and B1708. Other retractable hard top related DTCs may also be found stored. To restore operation: (1) close the roof fully manually; (2) erase the DTC(s); and (3) perform hard top control unit initialization.

This bulletin provides the procedures to restore retractable hard top control operation.

Infiniti Bulletins are intended for use by qualified technicians, not 'do-it-yourselfers'. Qualified technicians are properly trained individuals who have the equipment, tools, safety instruction, and know-how to do a job properly and safely. **NOTE:** If you believe that a described condition may apply to a particular vehicle, DO NOT assume that it does. See your Infiniti dealer to determine if this applies to your vehicle.

### SERVICE PROCEDURE

**NOTE:** Before starting the service procedure, make sure the battery is sufficiently charged and both battery cables are connected.

**CAUTION:** Use of the Work Support feature in this bulletin may result in the retractable hard top functioning out of sequence. If interference conditions occur with the parcel shelf, flipper doors, and trunk/roof latches, damage may occur.

- 1. Connect the GR-8 (Battery and Electrical Diagnostic Station) or suitable battery charger to the vehicle battery, and then set at low charge.
- 2. Connect the CONSULT PC and plus VI to the vehicle, and then start CONSULT-III plus (C-III plus).
- 2a. Wait for the plus VI to be recognized / connected.
  - The serial number will display when the plus VI is recognized / connected.
- 3. Select Diagnosis (One System).

|                  | 💽 солѕи | LT-III plus Ver.V12.12. | 00 VIN:-             | Vehicle : -   |                 | Country : U.S.A. |    |      |
|------------------|---------|-------------------------|----------------------|---------------|-----------------|------------------|----|------|
|                  | Back    | Home Print Scree        | n Screen Mode        | Recorded Data | 11.8V VI MI     | -                |    |      |
|                  | Connee  | ction Status            |                      | Diagnosis Mei | nu              |                  | _  |      |
|                  |         | Serial No.              | Status               | Diagn         | osis (One Syst  | tem)             |    | Step |
| Step 2a: plus VI | vi      | 2300727                 | ∞»)))                |               |                 |                  | ſĽ |      |
|                  |         |                         | connection           | Diagn         | osis (All Syste | ems)             |    |      |
|                  | м       | -                       | $\otimes$            |               |                 |                  |    |      |
|                  |         |                         | No connection        | Re/pro        | ogramming, Co   | onfiguration     |    |      |
|                  | 8.00    | Select VI/MI            |                      |               | oilizer         |                  |    |      |
|                  |         | tion Setting            |                      |               |                 |                  |    |      |
|                  | SUB 9   | Sub mode                | ABC Language Setting | g Mainte      | enance          |                  |    |      |
|                  |         |                         |                      |               |                 |                  |    |      |
|                  |         | VDR                     |                      |               |                 |                  |    |      |
|                  |         |                         | r                    | Figure 4      |                 |                  |    |      |
|                  |         |                         | F                    | rigure 1      |                 |                  |    |      |

### 4. Select CONVERTIBLE ROOF.

| CONSULT-III plus Ver.32.00<br>Ver.C SP18.1<br>Back Rome Print Screen | 1 VIN:-<br>Screen<br>Capture Measurement<br>Mode Dat | Vehicle : -         | Country : North<br>America Common |  |  |
|----------------------------------------------------------------------|------------------------------------------------------|---------------------|-----------------------------------|--|--|
| NISSAN/INFINITI Renault X-Badge                                      |                                                      |                     |                                   |  |  |
| Group                                                                | All system                                           | s 🔻                 |                                   |  |  |
| ENGINE                                                               | TRANSMISSION                                         | BAC                 | UIU                               |  |  |
| ABS                                                                  |                                                      | SUB METER           | AUTO SLIDE DOOR                   |  |  |
| METER/M&A                                                            | Step<br>4                                            | CONVERTIBLE ROOF    | PRECRASH SEATBELT                 |  |  |
| ВСМ                                                                  | MOTOR CONTROL                                        | HEAD LAMP LEVELIZER | AUTO DRIVE POS.                   |  |  |
| AIR BAG                                                              | EPS/DAST 3                                           | e-4WD               | ALL MODE AWD/4WD                  |  |  |
| ICC/ADAS                                                             | IPDM E/R                                             | LASER/RADAR         | DIFF LOCK                         |  |  |
| HVAC                                                                 | AIR PRESSURE MONITOR                                 |                     | 4WAS(MAIN)/RAS/HICAS              |  |  |
|                                                                      |                                                      |                     |                                   |  |  |

Figure 2

5. Select ERASE.

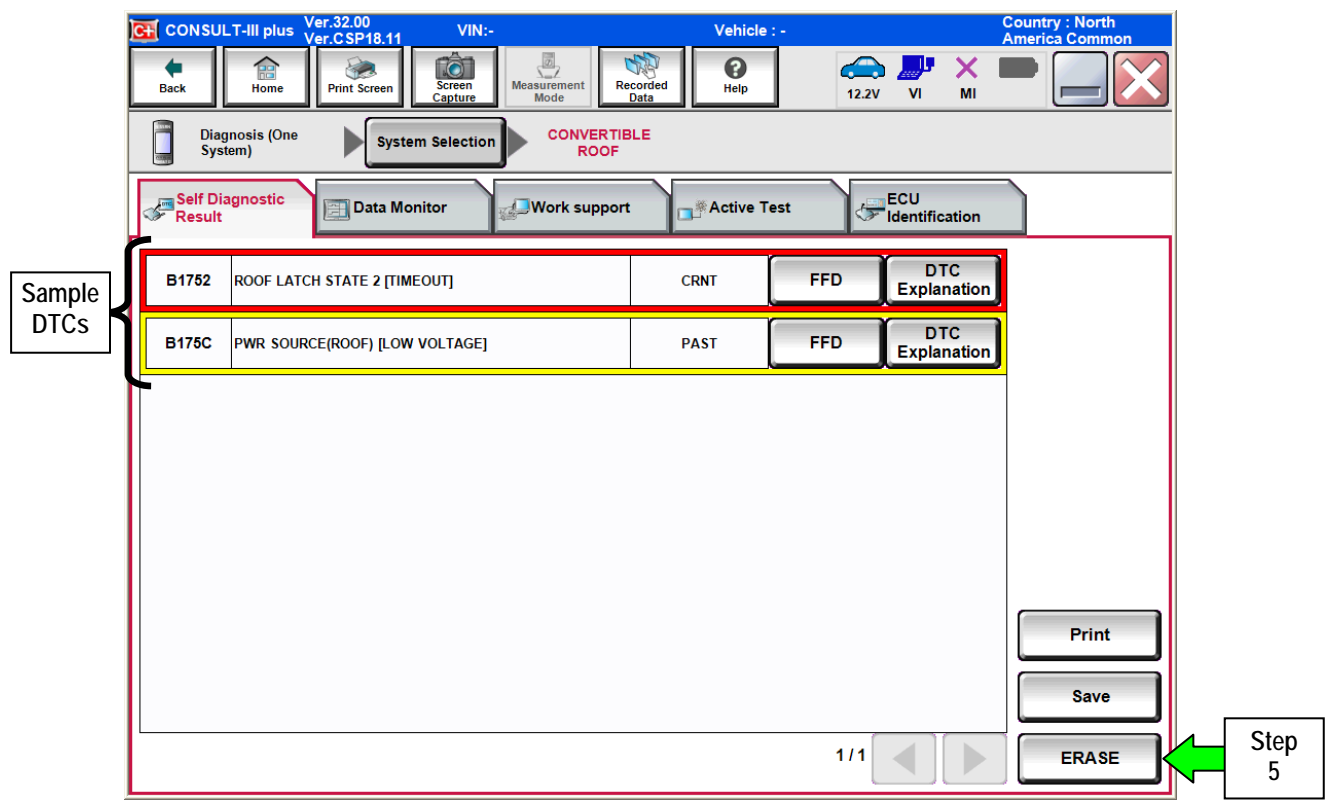

Figure 3

6. Select Erase.

| CONSULT-III plus Ver.32.00<br>Ver.CSP18.11 | VIN:-                         | Vehicle : -          | Country : North<br>America Common |
|--------------------------------------------|-------------------------------|----------------------|-----------------------------------|
| Back Rome Print Screen                     | Screen<br>Capture Mode Record | ed 0 Help 12.2V      | " 🗙 💻 🥅 🔀                         |
| Diagnosis (One<br>System)                  | Selection CONVERTIBLE ROOF    |                      |                                   |
| Self Diagnostic Result                     |                               |                      | ion                               |
| B1752 ROOF LATCH ST                        | Erase Self-Diag memory and    | I Freeze Frame Data? | tion                              |
| B175C PWR SOURCE(R                         |                               |                      | tion                              |
|                                            |                               |                      |                                   |
|                                            |                               |                      |                                   |
|                                            |                               |                      |                                   |
|                                            | Erase                         | Cancel               |                                   |
|                                            |                               |                      | Print                             |
|                                            | Step<br>6                     |                      | Save                              |
|                                            |                               | 1/1                  | ERASE                             |
|                                            |                               |                      |                                   |

Figure 4

7. Select Close.

NOTE: DTCs may not erase. This is OK.

| CONSULT-III plus Ver.32.00<br>Ver.CSP18.11 | VIN:-                                            | Vehicle : -                                           |                      | Country : North<br>America Common |
|--------------------------------------------|--------------------------------------------------|-------------------------------------------------------|----------------------|-----------------------------------|
| Back Home Print Screen                     | Screen<br>Capture                                | Recorded<br>Data                                      | ← ↓ ×<br>12.2V VI MI |                                   |
| Diagnosis (One<br>System)                  | n Selection CONVER<br>ROO                        | TIBLE<br>F                                            |                      |                                   |
| Self Diagnostic<br>Result                  | , N,                                             |                                                       | Ion                  |                                   |
| B1752 ROOF LATCH ST                        | Erasing was completed<br>sure that Self Diagnost | d. Touch "Close" button, the<br>ic result is deleted. | en make<br>tior      |                                   |
| B175C PWR SOURCE(R                         |                                                  |                                                       | tior                 |                                   |
|                                            |                                                  |                                                       |                      |                                   |
|                                            |                                                  |                                                       |                      |                                   |
|                                            |                                                  |                                                       |                      |                                   |
|                                            |                                                  | Close                                                 |                      |                                   |
|                                            |                                                  |                                                       |                      | Print                             |
|                                            |                                                  | Step                                                  |                      | Save                              |
|                                            |                                                  | /                                                     | 1/1                  | ERASE                             |

Figure 5

- 8. Using C-III plus, fully close the retractable hard top (roof).
  - Use the list below to determine where to start manually closing the roof.

### NOTE:

- The roof will need to be closed in the correct order of each related component from OPEN to CLOSE. For example, if the trunk is fully lifted but the flipper doors are closed halfway, the first component to be moved (closed) would be the flipper doors, and then the roof latches, etc. Which component needs to be closed first will depend on the roof's current "state" of open position. By using the list below, first determine the roof's state, and then close the roof starting at the determined position.
- When giving the command in C-III plus to open, close, go up, down, etc. a given component, the related on-screen button may need to be clicked (tapped) rapidly multiple times to complete the requested sequence. Pressing once or pressing and holding down may not work.

**CAUTION:** Use of the Work Support feature in this bulletin may result in the retractable hard top functioning out of sequence. If interference conditions occur with the parcel shelf, flipper doors, and trunk/roof latches, damage may occur.

From the full open position (roof stored in the trunk), the components are being operated toward the closed position in the following order:

- a. trunk opener (go to page 6)
- b. trunk open (go to page 9)
- c. parcel shelf angle direction vertical (go to page 9)
- d. roof latches open (go to page 8)
- e. parcel shelf down halfway (go to page 9)
- f. roof close (go to page 9)
- g. parcel shelf down completely (go to page 9)
- h. roof latches close (go to page 8)
- i. flipper doors down (go to page 7)
- j. parcel shelf angle direction horizontal (go to page 9)
- k. trunk close (go to page 9)
- L. parcel shelf up (go to page 9)

# Trunk Opener

1. Under the Work support tab, select TRUNK OPENER, and then Start.

| CONSULT-III plus Ver.32.11<br>Ver.CSP18.11 | VIN:-                             | Vehicle : - |             | Country : People's<br>Republic of China |      |
|--------------------------------------------|-----------------------------------|-------------|-------------|-----------------------------------------|------|
| Back Rem Step                              | een<br>ture Mode Recorded<br>Data | ()<br>Help  | 12.8V VI MI | -                                       |      |
| Diagnosis (One<br>System) 1a               | CONVERTIBLE                       |             |             |                                         |      |
| Self Diagnostic Data Moni                  | tor                               | Active Test | ECU         |                                         |      |
| Test Item                                  |                                   | Step        |             | -                                       |      |
| TRUNK OPENER                               |                                   | 1b.         |             |                                         |      |
| FLIPPER DOOR                               |                                   |             | J           |                                         |      |
| ROOF LATCH                                 |                                   |             |             |                                         |      |
| ROOF/TRUNK/PARCEL S                        | SHELF                             |             |             |                                         |      |
| ROOF STATE RESE                            | π                                 |             |             |                                         |      |
| ROOF STATE LEARN                           | ING                               |             |             |                                         |      |
|                                            |                                   |             |             |                                         |      |
|                                            |                                   |             |             |                                         |      |
|                                            |                                   |             |             |                                         | Step |
|                                            |                                   |             | 1/1         | Start                                   |      |
|                                            |                                   |             |             |                                         |      |

Figure A

2. Select Start.

| CONSULT-III plus Ver.32.11<br>Ver.CSP18.11 | VIN:-                    | Vehicle : -                                                                                                    | Country : People's<br>Republic of China |           |
|--------------------------------------------|--------------------------|----------------------------------------------------------------------------------------------------|-----------------------------------------|-----------|
| Back Rime Print Screen                     | Areen Mode Recorded Data | O         Image: Second second se | K 💻 🔜 🔀                                 |           |
| Diagnosis (One System Se                   | ection CONVERTIBLE       |                                                                                                    |                                         |           |
| Work support : TRUNK OPENER                |                          |                                                                                                    |                                         |           |
| Trunk opener operates.                     |                          |                                                                                                    | On                                      |           |
|                                            |                          |                                                                                                    | Start                                   | Step<br>2 |
| Current status                             |                          | Waiting for your operat                                                                                                    | ion                                     |           |
|                                            |                          |                                                                                                    |                                         |           |
|                                            |                          |                                                                                                    |                                         |           |
|                                            |                          |                                                                                                    |                                         |           |
|                                            |                          |                                                                                                    |                                         |           |
|                                            |                          |                                                                                                    | End                                     |           |
|                                            | <b>F</b> iau ya          | D                                                                                                    |                                         | _         |

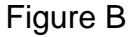

3. Select **On** to open the trunk, and then select **End**.

| CONSULT-III plus Ver.32.11<br>Ver.CSP18.11 | VIN:-                               | Vehicle : -                                                                                                    | Country : People's<br>Republic of China |            |
|--------------------------------------------|-------------------------------------|----------------------------------------------------------------------------------------------------|-----------------------------------------|------------|
| Back Rime Print Screen                     | reen Measurement Mode Recorded Data | Image: Weight of the second second |                                         |            |
| Diagnosis (One System Se<br>System)        | lection CONVERTIBLE                 |                                                                                                    |                                         |            |
| Work support : TRUNK OPENER                |                                     |                                                                                                    |                                         |            |
| Trunk opener operates.                     |                                     |                                                                                                    |                                         | Step       |
|                                            |                                     |                                                                                                    |                                         | <b>3</b> a |
|                                            |                                     |                                                                                                    |                                         |            |
|                                            |                                     |                                                                                                    | Start                                   |            |
| C                                          |                                     |                                                                                                    | Ξ                                       |            |
| Current status                             |                                     |                                                                                                    |                                         |            |
|                                            |                                     |                                                                                                    |                                         |            |
|                                            |                                     |                                                                                                    |                                         |            |
|                                            |                                     |                                                                                                    |                                         |            |
|                                            |                                     |                                                                                                    |                                         |            |
|                                            |                                     |                                                                                                    |                                         |            |
|                                            |                                     |                                                                                                    |                                         |            |
|                                            |                                     |                                                                                                    |                                         | 4 Stop     |
|                                            |                                     |                                                                                                    | End                                     | Siep       |
|                                            |                                     |                                                                                                    |                                         | <b>3</b> D |
|                                            |                                     |                                                                                                    |                                         |            |

Figure C

# **Flipper Doors**

1. Under the Work support tab, select FLIPPER DOOR, and then select Start.

| CONSULTIII plus Ver.2211<br>Ver.CSP18.11<br>Diagnosis (Ore<br>System)<br>Sesti Diagnosis (              | VIN:-     | Vehicle :- | Country : People's<br>Republic of China<br>Vi MI | <b>S</b>   |
|----------------------------------------------------------------------------------------------------|-----------|------------|--------------------------------------------------|------------|
| Test Item TRUNK OPENER FLIPPER DOOR ROOF LATCH ROOF/TRUNK/PARCEL SI ROOF STATE RESET ROOF STATE LEARNIN | HELF<br>T | Step<br>1b |                                                  |            |
|                                                                                                    |           | 1/1        | Start                                            | Step<br>1c |

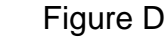

2. Select Start.

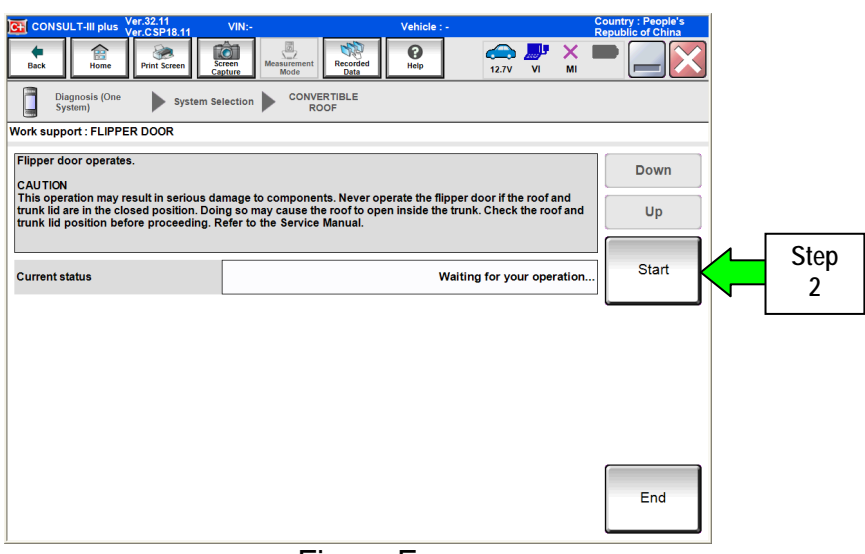

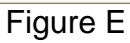

- 3. Select the **Up** and **Down** buttons as needed to tuck the flipper doors under the open trunk.
- 4. Once completed, select End.

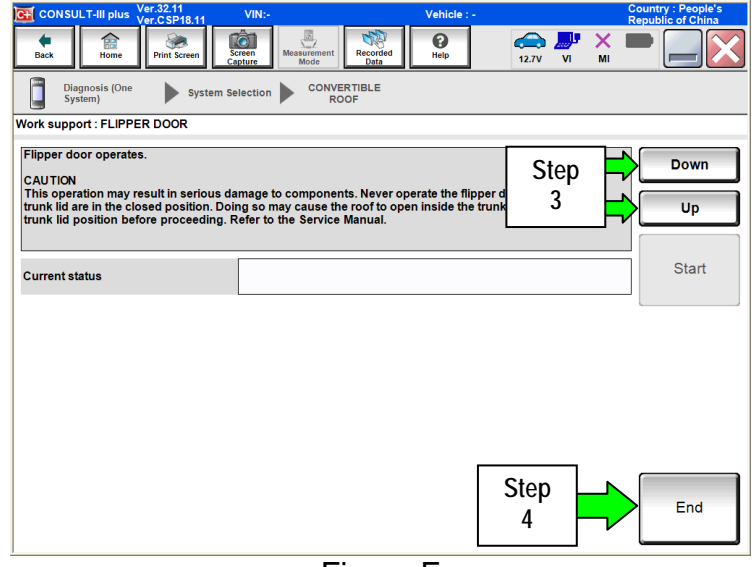

Figure F

# Roof Latch

1. Under the Work support tab, select ROOF LATCH, and then select Start.

| CONSULT-III plus Ver-32.11<br>Read Total Step<br>Diagnosis (0)<br>System)<br>System)<br>Data Monitor | Vehicle :-<br>IN Receiver Provide Active Test CCU CENTROP | Country : People's<br>Republic of China<br>MI |
|----------------------------------------------------------------------------------------------------|-----------------------------------------------------------|-----------------------------------------------|
| Test Item                                                                                            |                                                           |                                               |
| TRUNK OPENER                                                                                         |                                                           |                                               |
| FLIPPER DOOR                                                                                         |                                                           |                                               |
| ROOF LATCH                                                                                           | Step                                                      |                                               |
| ROOF/TRUNK/PARCEL SHELF                                                                              |                                                           |                                               |
| ROOF STATE RESET                                                                                     |                                                           |                                               |
| ROOF STATE LEARNING                                                                                  |                                                           |                                               |
|                                                                                                    | 1                                                         |                                               |
|                                                                                                    |                                                           |                                               |
|                                                                                                    |                                                           | Step                                          |
|                                                                                                    | 1/1                                                       | Start 1C                                      |

Figure G

2. Select Start.

| Var 22.11                           |                                  |                            | Country : Recole's |      |
|-------------------------------------|----------------------------------|----------------------------|--------------------|------|
| CONSULT-III plus Ver.CSP18.11       | VIN:-                            | Vehicle : -                | Republic of China  |      |
| Back Home Print Screen              | Treen<br>pure Mode Recorded Data | Help 12.7V VI              | × 🖿 📃 🔀            |      |
| Diagnosis (One System Se<br>System) | election CONVERTIBLE             |                            |                    |      |
| Work support : ROOF LATCH           |                                  |                            |                    |      |
| Roof latch operates.                |                                  |                            | Close              |      |
| Currant status                      | [                                | Waiting for your operation | tion               | Step |
| Current status                      |                                  | waiting for your opera     |                    |      |
|                                     |                                  |                            |                    |      |
|                                     |                                  |                            |                    |      |
|                                     |                                  |                            | End                |      |
|                                     | <b>-</b>                         |                            |                    | i i  |

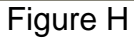

3. Select **Open**, and then select **End** when completed.

| CONSULT-III plus Ver.32.11<br>Ver.CSP18.11<br>Back Rome Print Screen Cs | VIN:-                      | Vehicle : - | → <b></b> | Country : People's<br>Republic of China |   |            |
|-------------------------------------------------------------------------|----------------------------|-------------|-----------|-----------------------------------------|---|------------|
| Diagnosis (One System Sel                                               | ection CONVERTIBLE<br>ROOF |             |           |                                         |   |            |
| Work support : ROOF LATCH                                               |                            |             |           |                                         |   |            |
| Roof latch operates.                                                    |                            |             |           | Close Open                              |   | Step<br>3a |
| Current status                                                          |                            |             |           | Start                                   |   |            |
|                                                                         |                            |             |           | End                                     | ← | Step<br>3b |

Figure i

### Roof/Trunk/Parcel Shelf

1. Under the Work support tab, select ROOF/TRUNK/PARCEL SHELF, and then select Start.

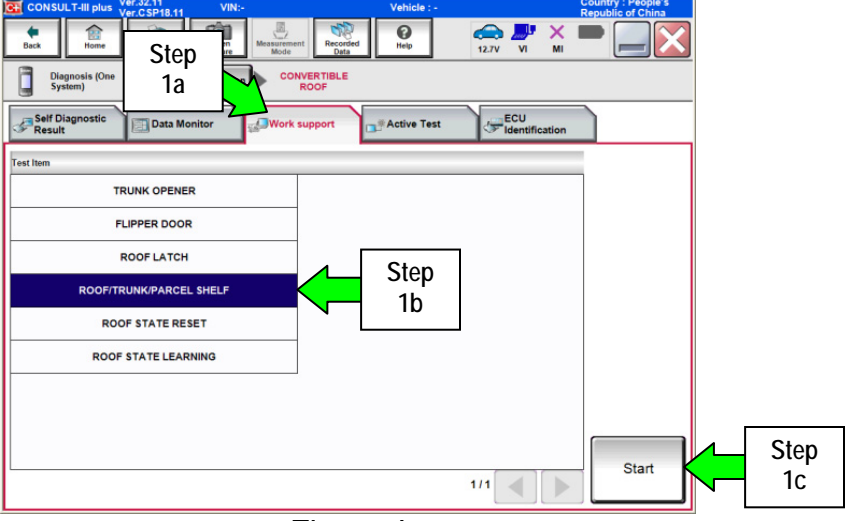

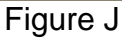

2. Select Next.

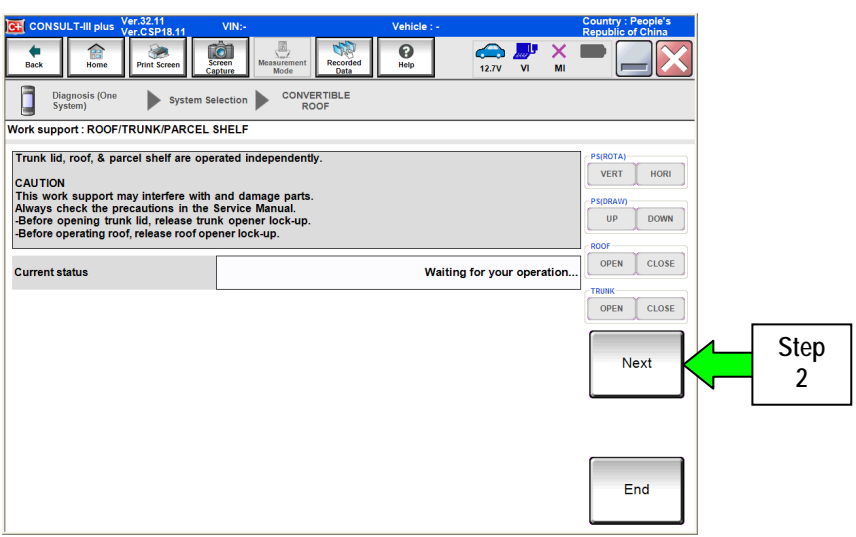

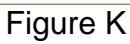

3. Operate the components in the order given below:

Parcel angle direction: PS(ROTA):VERT/HORIParcel Up/Down: PS(DRAW):UP/DOWNRoof Close/Open: ROOF:OPEN/CLOSETrunk Close/Open: TRUNK:OPEN/CLOSE

- 4. When completed, select End.
  - After closing the trunk, the roof will be fully closed.

| CONSULT-III plus Ver.32.11<br>Ver.CSP18.11 | VIN:- V                             | 'ehicle : - | Country : People's<br>Republic of China              |
|--------------------------------------------|-------------------------------------|-------------|------------------------------------------------------|
| Back Rome Print Screen                     | reen Measurement Mode Recorded Data | €           | -                                                    |
| Diagnosis (One<br>System) System Se        | ection CONVERTIBLE                  |             |                                                      |
| Work support : ROOF/TRUNK/PARCEL           | HELF                                |             |                                                      |
|                                            |                                     | Step        | PS(ROTA)<br>VERT HORI<br>PS(DRAW)<br>UP DOWN<br>ROOF |
| Current status                             |                                     | ° r         | CLOSE CLOSE                                          |
|                                            |                                     |             | OPEN CLOSE                                           |
|                                            |                                     |             | Next                                                 |
|                                            |                                     |             |                                                      |
|                                            |                                     |             |                                                      |
|                                            |                                     | Step<br>4   | End                                                  |
|                                            |                                     |             |                                                      |

Figure L

- 9. Once the roof is fully closed, select the **Self Diagnostic Result** tab, check for stored roof related DTCs.
  - If DTCs are found stored in "CRNT" (current), go to step 10 below.
  - If DTCs are found stored in "PAST" or no DTCs found, go to page 11, step 14.

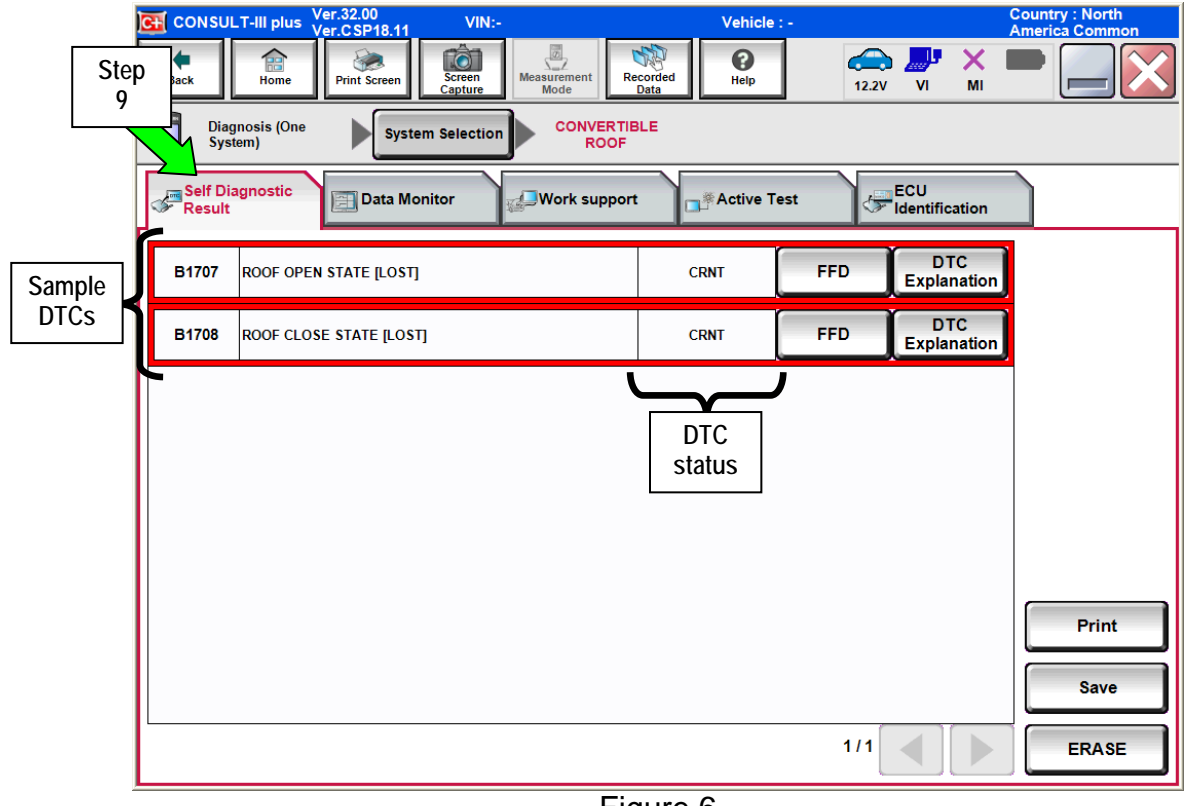

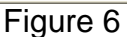

- 10. Turn the ignition OFF, disconnect the battery charger, and then disconnect both battery cables from the battery, negative cable first.
- 11. Touch the cable ends together for five (5) minutes.
  - Keep the cable ends touching by taping or clamping them together. •

**CAUTION:** Cover the battery posts with plastic caps or other suitable insulation to keep the battery from shorting.

- 12. After 5 minutes, separate the battery cables, and then connect them to the battery, <u>positive</u> cable first.
- 13. Connect the battery charger, set at low charge, and then turn the ignition ON.

14. Go back to C-III plus, select Work support, ROOF STATE RESET, and then select Start.

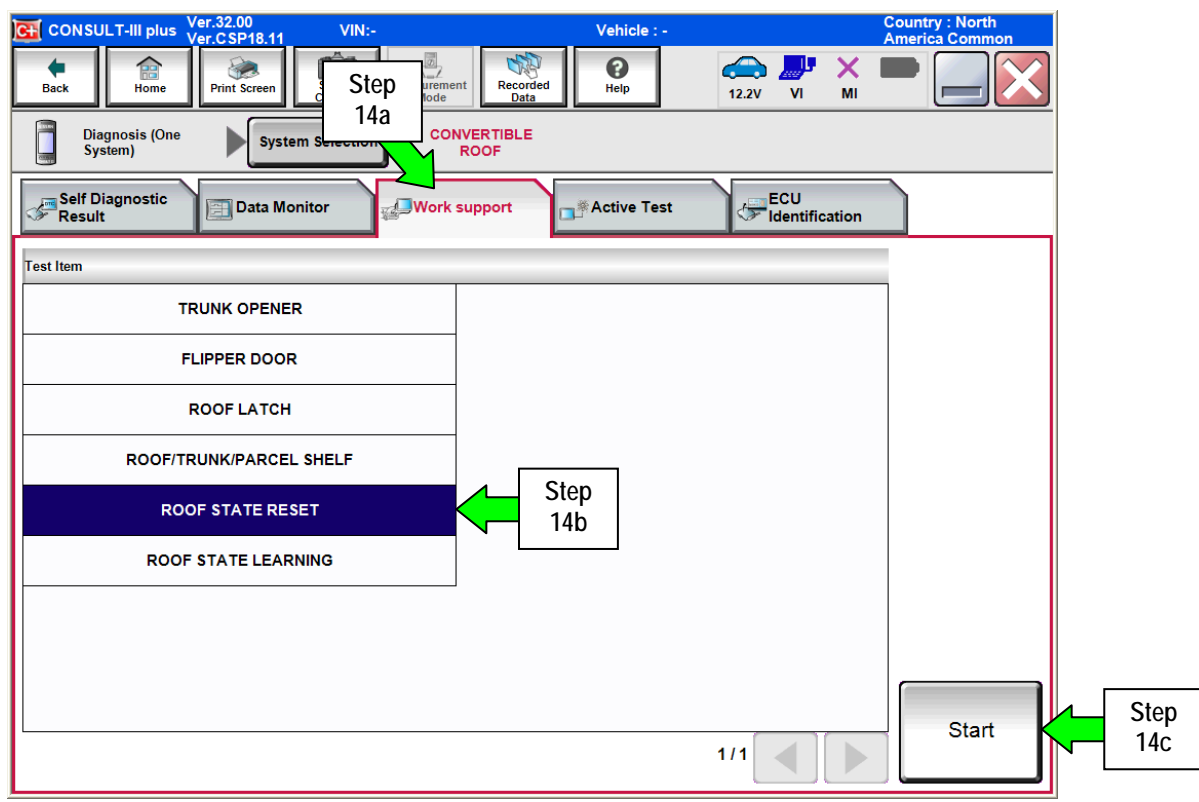

Figure 7

15. Select Start.

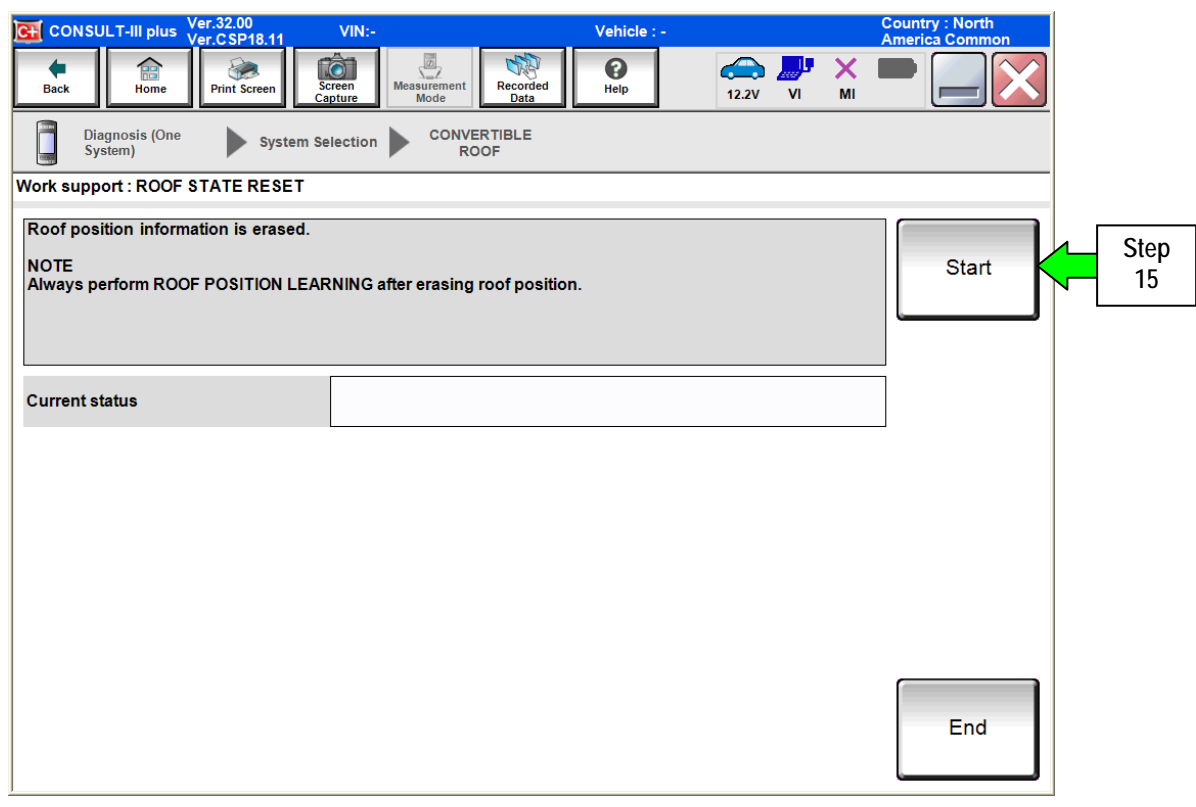

Figure 8

### 16. Select End.

| CONSULT-III plus Ver.32.00<br>Ver.CSP18.11 | VIN:-                | Vehicle : - | Country : North<br>America Comm | on                |
|--------------------------------------------|----------------------|-------------|---------------------------------|-------------------|
| Back Rome Print Screen                     | Screen<br>Sapture    | Help        | MI -                            | $\mathbf{\times}$ |
| Diagnosis (One<br>System) System S         | election CONVERTIBLE |             |                                 |                   |
| Work support : ROOF STATE RESET            |                      |             |                                 |                   |
| Reset is complete. Perform ROOF POS        | SITION LEARNING.     |             | Retry                           | /                 |
| Current status                             |                      | c           | Completed                       |                   |
|                                            |                      |             |                                 |                   |
|                                            |                      |             |                                 |                   |
|                                            |                      |             |                                 |                   |
|                                            |                      |             |                                 |                   |
|                                            |                      |             |                                 | _                 |
|                                            |                      |             | End                             | Step<br>16        |
|                                            |                      | -           | L                               |                   |

Figure 9

17. Select the Work support tab, ROOF STATE LEARNING, and then select Start.

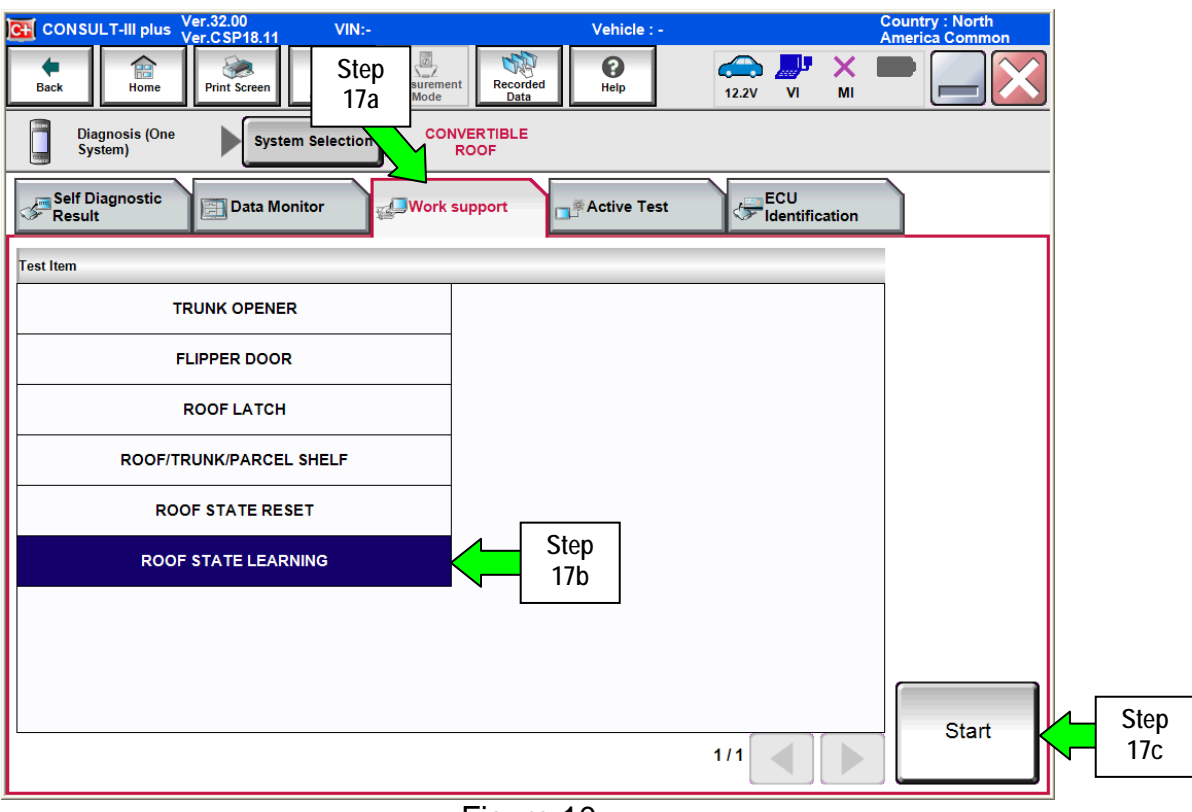

Figure 10

### 18. Select Start.

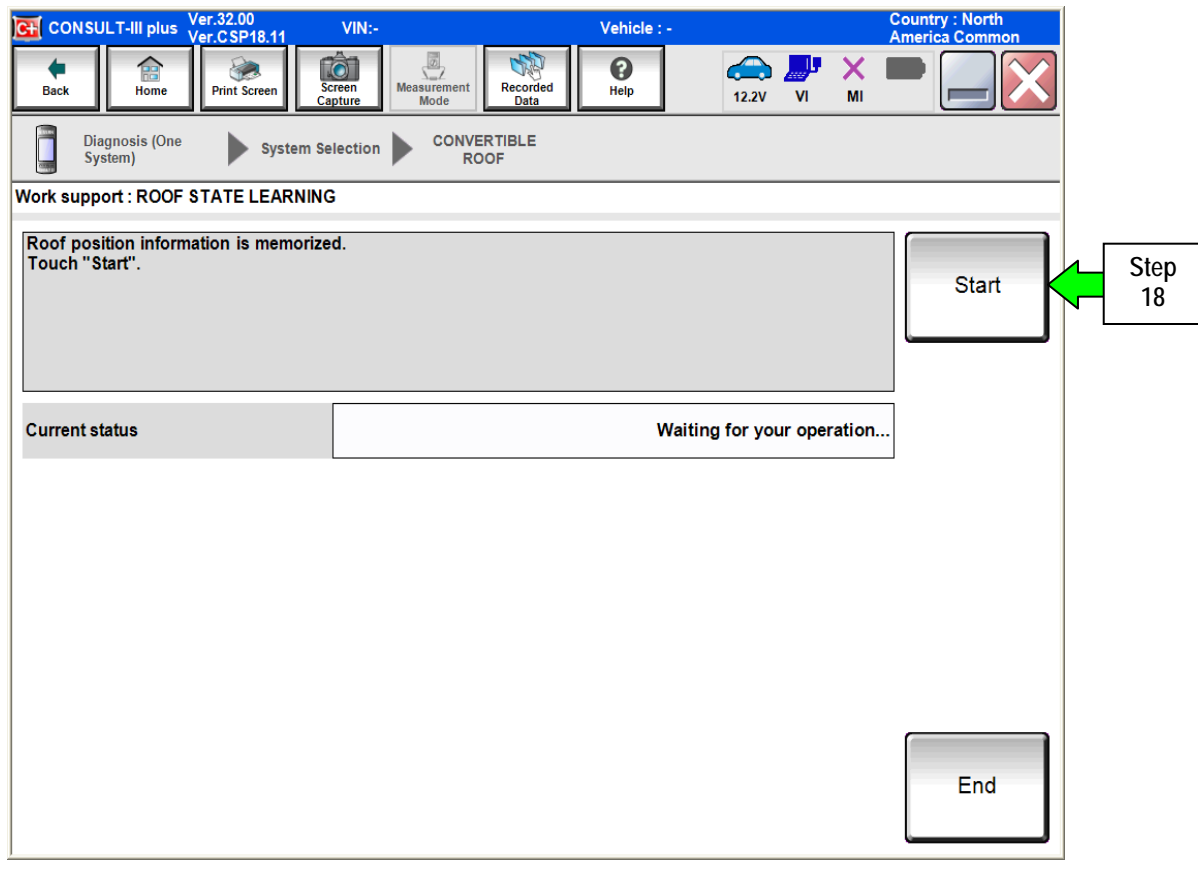

Figure 11

- 19. When the screen in Figure 12 appears, press and hold down the retractable hard top operating switch (roof switch) in the vehicle to fully open the roof.
  - If the roof stops opening after all windows go down completely and the parcel shelf drops down, release and then press and hold down the roof switch again.
- 20. After the roof has fully opened, press and hold down the roof switch to fully close the roof.

| CONSULT-III plus                            | Ver.32.00<br>Ver.CSP18.11_ | VIN:-           | Vehicl        | e:-      | Country : North<br>America Common |
|---------------------------------------------|----------------------------|-----------------|---------------|----------|-----------------------------------|
| Back Home                                   | Print Screen               | Creen<br>ppture | Recorded Data | 12.2V VI | × • • • •                         |
| Diagnosis (One<br>System)                   | System Se                  | election CONVEI | RTIBLE<br>OF  |          |                                   |
| Work support : ROOF                         | STATE LEARNING             | 3               |               |          |                                   |
| Press "END" after co<br>-Open and close roo | ompleting the folic<br>f.  | wing operation. |               |          | Start                             |
| Current status                              |                            |                 |               | EXECU    | JTING                             |
|                                             |                            |                 |               |          |                                   |
|                                             |                            |                 |               |          |                                   |
|                                             |                            |                 |               |          |                                   |
|                                             |                            |                 |               |          |                                   |
|                                             |                            |                 |               |          |                                   |
|                                             |                            |                 |               |          | End                               |

Figure 12

- 21. When completed, the screen in Figure 13 will appear.
- 22. Select End.

| CONSULT-III plus Ver.32.00<br>Ver.CSP18.11                                             | VIN:- Vehicle : -           | Country : North<br>America Common |  |
|----------------------------------------------------------------------------------------|-----------------------------|-----------------------------------|--|
| Diagnosis (One System)                                                                 | lection CONVERTIBLE<br>ROOF |                                   |  |
| /ork support : ROOF STATE LEARNING<br>ROOF POSITION LEARNING is comple<br>Press "END". | ;<br>ite.                   | Retry                             |  |
| Current status                                                                         |                             | COMPLETE                          |  |
|                                                                                        |                             |                                   |  |
|                                                                                        |                             | End                               |  |

Figure 13

23. Select the Self Diagnostic Result tab, and then select ERASE.

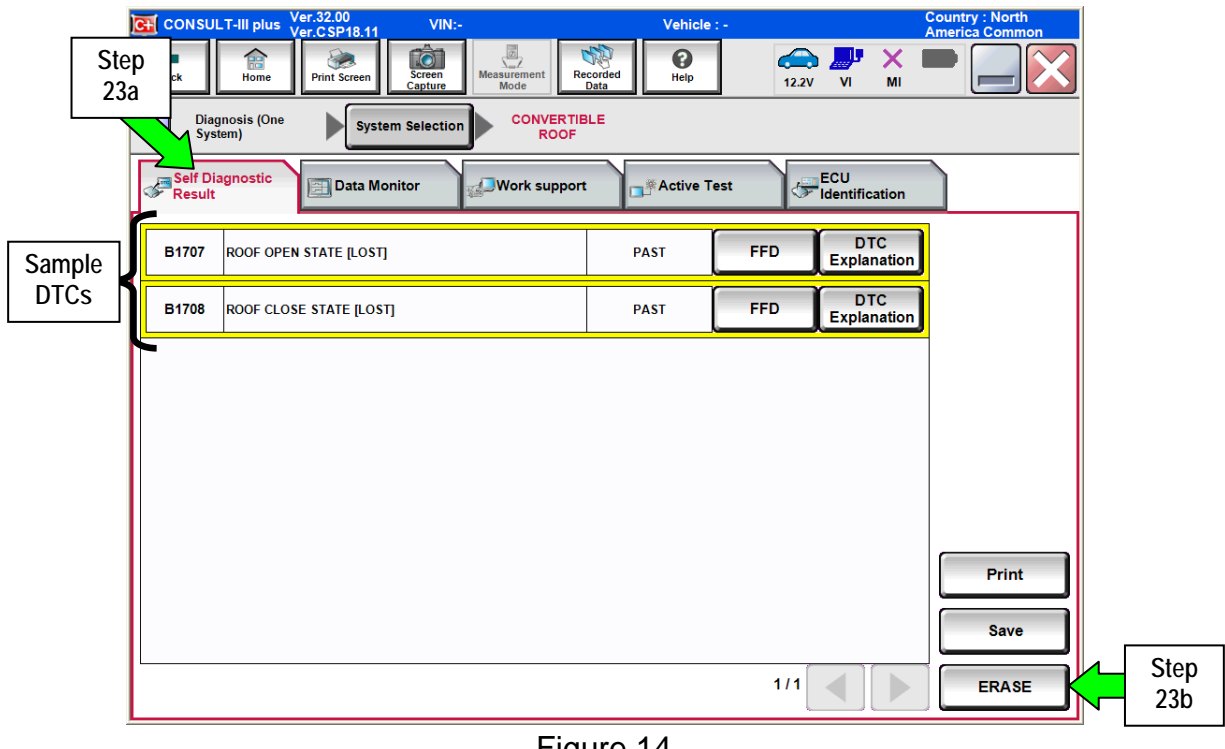

Figure 14

24. Select Erase.

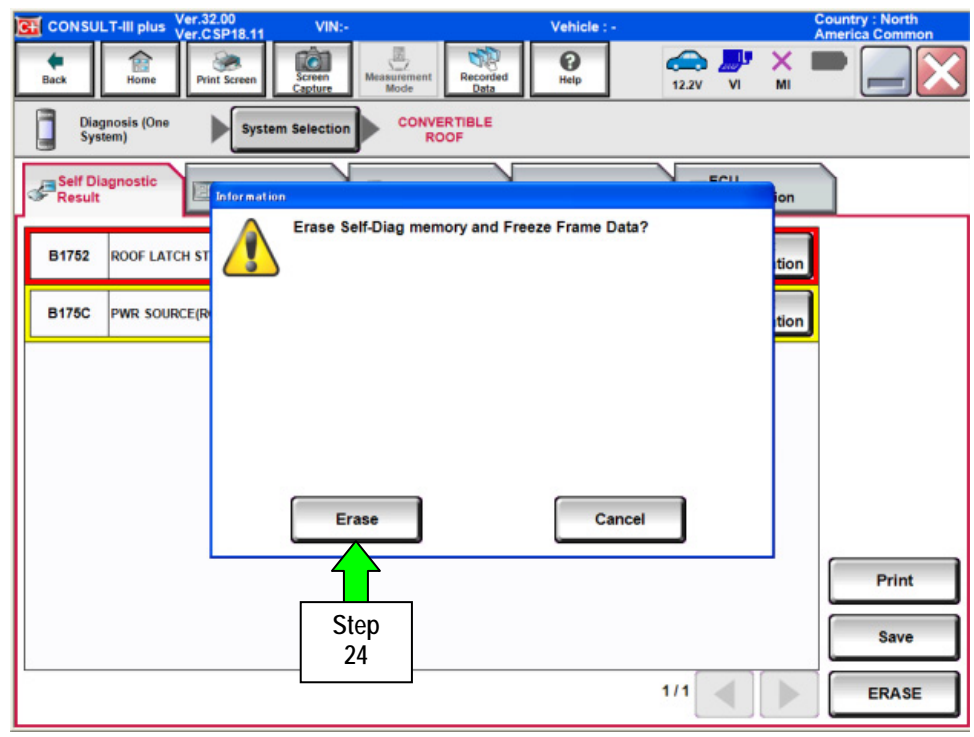

Figure 15

25. Select Close.

| 💽 CON      | SULT-III plus             | Ver.32.00<br>Ver.CSP18.11 | VIN:-                         |                                                | Vehicle : -       |        | Count<br>Ameri | try : North<br>ica Common |
|------------|---------------------------|---------------------------|-------------------------------|------------------------------------------------|-------------------|--------|----------------|---------------------------|
| e<br>Back  | Home                      | Print Screen              | Screen<br>Capture Mea         | surement Mode                                  | ()<br>Help        | ← ↓    | X D            |                           |
|            | Diagnosis (One<br>System) | Syster                    | m Selection                   | CONVERTIBLE<br>ROOF                            |                   |        |                |                           |
| Sel<br>Re: | lf Diagnostic<br>sult     | E Information             | n                             | N                                              | ,                 | ECU    | ion            |                           |
| B175       | 52 ROOF LATO              | CH ST <                   | Erasing was<br>sure that Self | completed. Touch "Cl<br>Diagnostic result is d | ose" button, thei | n make | tion           |                           |
|            |                           |                           |                               | Close<br>Step<br>25                            | ]                 | 1/1    |                | Print<br>Save<br>ERASE    |
|            |                           |                           |                               | Figure 1                                       | 6                 |        |                |                           |

26. DTCs have been successfully erased if the screen below appears.

| CONSULT-III plus Ver.32.00 VIN:-                        | Vehicle : -                         | Country : North<br>America Common |
|---------------------------------------------------------|-------------------------------------|-----------------------------------|
| Back Print Screen Capture                               | Measurement<br>Mode Data Parka 122V |                                   |
| Diagnosis (One<br>System) System Selection              | CONVERTIBLE<br>ROOF                 |                                   |
| Self Diagnostic<br>Result                               | Work support                        | ECU<br>Identification             |
| No DTC is detected.<br>Further testing may be required. |                                     | -                                 |
|                                                         |                                     |                                   |
|                                                         |                                     |                                   |
|                                                         |                                     |                                   |
|                                                         |                                     |                                   |
|                                                         |                                     |                                   |
|                                                         |                                     | Print                             |
|                                                         |                                     | Save                              |
|                                                         | 1/1                                 | ERASE                             |
|                                                         | Figure 17                           |                                   |

- 27. Initialization is complete. Verify the roof opens and closes normally.
- 28. Remove the battery charger.